# 教师教学工作量系统教师端使用说明

| —.       | 登录系统        | 1 |
|----------|-------------|---|
| <u> </u> | 教师个人信息填报与核对 | 2 |
| Ξ.       | 教师工作量数据核对   | 3 |
| 四.       | 教师工作量数据添加   | 5 |
| 五.       | 教师工作量数据修改   | 8 |
| 六.       | 教师工作量数据提交   | 9 |

#### 一. 登录系统

地址: http://jwc.dufe.edu.cn/, 点击左侧 "工作量入口"。账号密码为学校统一身份认证账号密码。

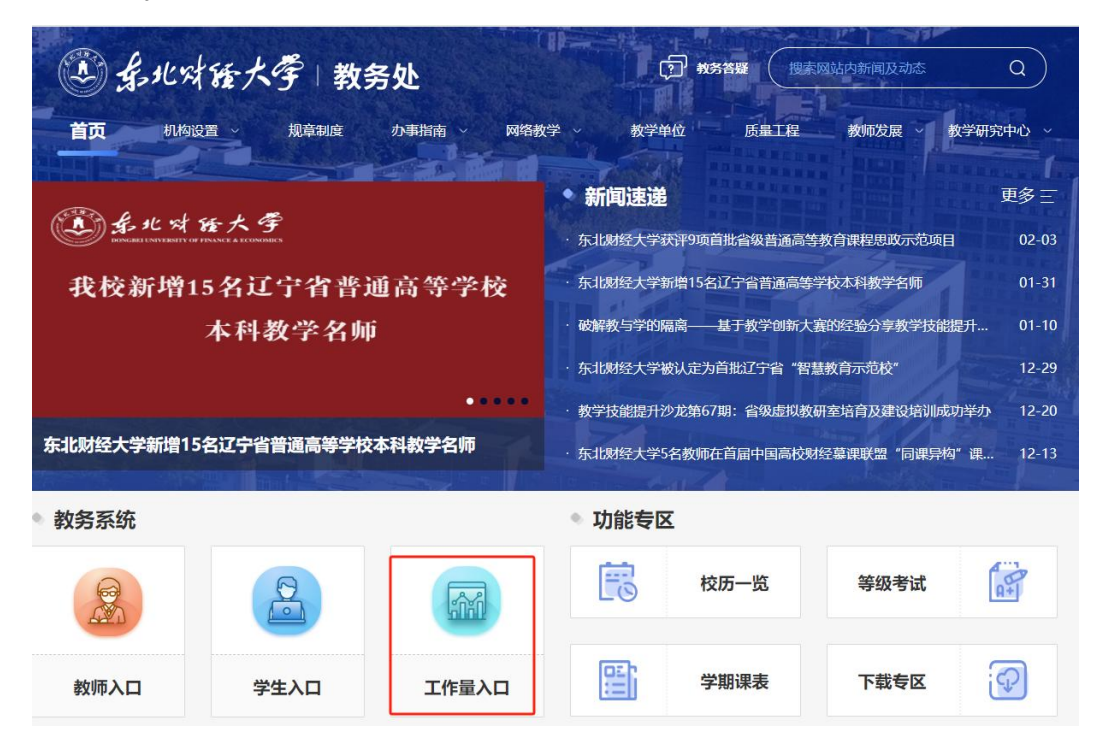

# 二. 教师个人信息填报与核对

1、进入系统在"工作量申报"栏目点击"查看详情"。

| 教学工作量管理系统 | 工作星申报          | 公示区            | 任务管理                   | 数据审核 ~                                     | 基础数据 ~                         | 教务处   | 组织管理 >                   | 系统管理 ~                            |
|-----------|----------------|----------------|------------------------|--------------------------------------------|--------------------------------|-------|--------------------------|-----------------------------------|
|           |                |                |                        | 14                                         | 1.2                            | Alton | de la                    | i<br>Al Londowski<br>Al Londowski |
|           |                |                | <b>工作量</b><br>2023-202 | <b>建填报 -2023-2024</b><br>24-1( 2024-02-28至 | <b>4第一学期工作量</b><br>2024-03-06) |       |                          |                                   |
| CAN P     |                | 2.1.           | 填报人                    | 信息                                         |                                |       |                          | Ø                                 |
|           | ENO.           | and the second | 工号:                    | 2 7                                        | 姓                              | 名:    |                          | 3                                 |
|           |                | ALL A          | 即位:                    | 无                                          |                                |       |                          | 1                                 |
|           | and the second | CZR-           | 职称系                    | 列: 其他                                      | 职                              | 称:    |                          |                                   |
|           | mp s           | FT.            | 状态:                    | 正常填报                                       | 学                              | 院:    |                          | 1.13                              |
| 3         | MK-            | N              | N. M.                  |                                            | 查看详                            | 情     | NEERS AV ADERT OPERATION | i<br>T                            |

2、填报并核对全部个人信息,请确保职称系列、职位等信息准确。

| 工作量申报   |    | 任务管理                   | 数据审核 ~                                    | 基础数据 ~                 | 教务处    | 组织管理 ~     | 系统管理 ~ |       |               |
|---------|----|------------------------|-------------------------------------------|------------------------|--------|------------|--------|-------|---------------|
|         |    |                        |                                           | 1 %                    | 编辑人员   | Al e       |        | ×     | 1 Martin      |
| S.      |    | <b>工作量</b><br>2023-202 | <b>填报 -2023-2024</b><br>24-1( 2024-02-28至 | 第一学期工作:<br>2024-03-06) | *15    | 27         |        |       |               |
| Store L |    | 填报人                    | 信息                                        |                        | *姓名    |            |        |       |               |
| Sole in |    | 工号:<br>职位:<br>职称系      | 20110057<br>无<br><b>列:</b> 其他             |                        | * 职称系列 | 教师系列<br>正高 | 1      | ~     | 大学を読む         |
|         | EF | 状态:                    | 正常填报                                      |                        | * 职称   | 教授         | -      |       | C. P. SKI     |
|         | A  |                        |                                           | 查看                     | * 职位   | 学院院长(主任    | , 书记)  | ~     | ALC: NO       |
|         | A  | 1                      | Cherry .                                  | A                      | *填报状态  | 正常填报       |        | ~     | 1.20.00       |
|         |    |                        | X                                         | N                      | * 学院   | 机关         |        |       | <b>建设的</b> 建筑 |
|         |    |                        |                                           |                        |        |            |        | 取消 确定 |               |

# 三. 教师工作量数据核对

1、再次点击"查看详情"。

| 教学工作量管理系统 | 工作量申报     | 公示区   | 任务管理                   | 数据审核 ~                                    | 基础数据 ~                          | 教务处      | 组织管理 ~              | 系统管理 ~ |
|-----------|-----------|-------|------------------------|-------------------------------------------|---------------------------------|----------|---------------------|--------|
|           |           |       |                        | 100                                       | 1                               | alle the | d.                  |        |
|           |           |       | <b>工作量</b><br>2023-202 | <b>建填报 -2023-202</b><br>24-1( 2024-02-28到 | <b>4第一学期工作量</b><br>፪2024-03-06) |          |                     |        |
| S NP      |           |       | 填报人                    | 信息                                        |                                 |          |                     | Ø      |
|           | ENO       |       | <b>工号:</b> :           | 2 7                                       | 姓                               | 名:       |                     |        |
|           |           | -ARTS | 职位:                    | 无                                         |                                 |          |                     | 2      |
|           | STREE AND | CZR-  | 职称系                    | 列: 其他                                     | 职                               | 称:;)     |                     |        |
|           | mp s      | F #   | 状态:                    | 正常填报                                      | 学                               | 院:       |                     | 1      |
| 3         |           | A     |                        |                                           | 查看详                             | 情        | NICALA) DIST LANGER | 1      |

2、进入工作量填报及显示页面,老师核对自己的工作量数据是否准确,确认无误后进行"提交"。

| 教学工作量管理 工               | 作量申报 公示 | ☑ 任务管理  | 数据审核 ~         | 基础数据 ~  | 教务处  | 组织管理 ~ | ••• 旧版 | 20110057 |
|-------------------------|---------|---------|----------------|---------|------|--------|--------|----------|
| 数据管3                    | æ       |         |                | 表单      |      |        |        | ž.       |
| <b>教务处、研</b><br>添加 批量提交 | 究生院、教学  | 秘书导入的数据 | <sup>居</sup> 分 | 类栏目表单数  | 数据   |        | 汇总后的数  | 次据       |
| 表单名                     | 表单内容    |         | Ê              | 则建时间    |      |        | 提交状态 💲 | 操作       |
|                         |         |         |                | 昏无数据    |      |        |        |          |
|                         |         | 共-1条 〈  | 1 >            | 20条/页 > | 前往 1 | 页      |        |          |

| 教学工作                                                                                                    | 量管理系统                                                                                                    | 工作量申报                                                                                                    |                                                 |                                                                                             |                                    |                                                                              |                                                                                                    |                                                                    |                           |                                        | 旧版(                           |                                                                                                    | 退出                 |
|----------------------------------------------------------------------------------------------------|----------------------------------------------------------------------------------------------------|----------------------------------------------------------------------------------------------------|-------------------------------------------------|---------------------------------------------------------------------------------------------|------------------------------------|------------------------------------------------------------------------------|----------------------------------------------------------------------------------------------------|--------------------------------------------------------------------|---------------------------|----------------------------------------|-------------------------------|----------------------------------------------------------------------------------------------------|--------------------|
|                                                                                                    |                                                                                                    | 数据管理                                                                                                    |                                                 |                                                                                             |                                    |                                                                              | 表单                                                                                                    |                                                                    |                           | 汇                                      | 总                             |                                                                                                    |                    |
|                                                                                                    |                                                                                                    |                                                                                                    |                                                 |                                                                                             |                                    |                                                                              |                                                                                                    |                                                                    |                           |                                        |                               |                                                                                                    |                    |
| 添加                                                                                                    | 批量提交                                                                                                    |                                                                                                    |                                                 |                                                                                             |                                    |                                                                              |                                                                                                    |                                                                    |                           |                                        |                               |                                                                                                    | С                  |
|                                                                                                    | 表单名                                                                                                    | 表单内容                                                                                                    |                                                 |                                                                                             |                                    |                                                                              | 创建时间                                                                                                    |                                                                    |                           | 提                                      | 交 <mark>状</mark> 态 ≑          | 操作                                                                                                 |                    |
|                                                                                                    | 全日制本科<br>课程                                                                                                    | 人数:33; 备注:<br>(批量导入时7                                                                                                    | ; 课时数:23; 课剩<br>不用填写) :23.2                     | 程号:123; 课序号:<br>3; 系数(批量导,                                                                  | 123; 课程名:123; 全日<br>入时不用填写) :1.01; | 11制本科课程工作量                                                                   | 2024-02-27 14:5                                                                                                    | 7                                                                  |                           | 处                                      | 理中                            | 详情                                                                                                 |                    |
|                                                                                                    |                                                                                                    |                                                                                                    |                                                 |                                                                                             | 共1氪                                | 条 < 1 >                                                                      | 20条/页 ~                                                                                                    | 前往 1 页                                                             |                           |                                        |                               |                                                                                                    |                    |
|                                                                                                    |                                                                                                    | j                                                                                                    | 这里的数据                                           | 显示的不全                                                                                       | 2, 可点击详情                           | 這看,或可じ                                                                       | <i>人</i> 去表单列表中的                                                                                                    | 查看                                                                 |                           |                                        |                               |                                                                                                    |                    |
| () ====                                                                                                    | <b>r</b>                                                                                                    |                                                                                                    |                                                 |                                                                                             |                                    |                                                                              |                                                                                                    |                                                                    |                           |                                        |                               |                                                                                                    |                    |
| 分配怱                                                                                                    | 1                                                                                                    | -                                                                                                    |                                                 |                                                                                             | ~                                  |                                                                              |                                                                                                    |                                                                    |                           |                                        |                               |                                                                                                    |                    |
| 分配人                                                                                                    |                                                                                                    | 表甲名                                                                                                    |                                                 | 分配信                                                                                         |                                    |                                                                              |                                                                                                    | 包缝的间                                                               |                           |                                        |                               | 提交状态                                                                                               | ÷                  |
|                                                                                                    |                                                                                                    |                                                                                                    |                                                 |                                                                                             |                                    |                                                                              | 暂无数据                                                                                                    |                                                                    |                           |                                        |                               |                                                                                                    |                    |
|                                                                                                    |                                                                                                    |                                                                                                    |                                                 |                                                                                             |                                    |                                                                              |                                                                                                    |                                                                    |                           |                                        |                               |                                                                                                    |                    |
|                                                                                                    |                                                                                                    |                                                                                                    |                                                 |                                                                                             |                                    |                                                                              |                                                                                                    |                                                                    |                           |                                        |                               |                                                                                                    |                    |
|                                                                                                    |                                                                                                    |                                                                                                    |                                                 |                                                                                             |                                    |                                                                              |                                                                                                    |                                                                    |                           |                                        |                               |                                                                                                    |                    |
|                                                                                                    |                                                                                                    |                                                                                                    |                                                 |                                                                                             |                                    |                                                                              |                                                                                                    |                                                                    |                           |                                        |                               |                                                                                                    |                    |
|                                                                                                    |                                                                                                    |                                                                                                    |                                                 |                                                                                             |                                    |                                                                              |                                                                                                    |                                                                    |                           |                                        |                               |                                                                                                    |                    |
|                                                                                                    |                                                                                                    |                                                                                                    |                                                 |                                                                                             |                                    |                                                                              |                                                                                                    |                                                                    |                           |                                        |                               |                                                                                                    |                    |
|                                                                                                    |                                                                                                    |                                                                                                    |                                                 |                                                                                             |                                    |                                                                              |                                                                                                    |                                                                    |                           |                                        |                               |                                                                                                    |                    |
|                                                                                                    |                                                                                                    |                                                                                                    |                                                 |                                                                                             |                                    |                                                                              |                                                                                                    |                                                                    |                           |                                        |                               |                                                                                                    |                    |
|                                                                                                    |                                                                                                    |                                                                                                    |                                                 |                                                                                             |                                    |                                                                              |                                                                                                    |                                                                    |                           |                                        |                               |                                                                                                    |                    |
|                                                                                                    | - kkruu za lik                                                                                                    |                                                                                                    |                                                 |                                                                                             |                                    |                                                                              |                                                                                                    |                                                                    |                           |                                        |                               |                                                                                                    |                    |
| 教学工作目                                                                                                    | 量管理系统                                                                                                    | 工作量申报                                                                                                    | 公示区                                             |                                                                                             |                                    |                                                                              |                                                                                                    |                                                                    |                           |                                        | 旧版()                          |                                                                                                    | 退出                 |
| 教学工作                                                                                                    | 量管理系统<br>_                                                                                                    | 工作量申报<br>数据管理                                                                                                    | 公示区                                             |                                                                                             |                                    |                                                                              | 泰单                                                                                                    |                                                                    |                           | ا<br>۲                                 | 旧版()                          |                                                                                                    | 退日。退出              |
| 数学工作1<br>□ 工作量减                                                                                                    | 星管理系统<br>                                                                                                    | 工作量申报<br>数据管理<br>全日制本科                                                                                                    | 公示区                                             |                                                                                             |                                    |                                                                              | 表单                                                                                                    |                                                                    |                           | ا<br>۲                                 | 旧版   注                        |                                                                                                    | 退出                 |
| 数学工作5<br>□ 工作星湖<br>目 高连                                                                                                    | 量管理系统<br>。<br>烧调整… ▲<br>工作学习填报                                                                                                    | 工作量中报<br>数据管理<br>全日制本科                                                                                                    | 公示区                                             |                                                                                             |                                    |                                                                              | 汞单                                                                                                    |                                                                    |                           | Ĩ                                      | 日版()                          |                                                                                                    | 退出                 |
| 数学工作日<br>□工作星湖<br>目 高连<br>目 产假                                                                                                    | 星管理系统<br>                                                                                                    | 工作量申报<br>数据管理<br>全日制本科<br>添加                                                                                                    | 公示区<br>课程<br>批量提交                               | 删除                                                                                          |                                    |                                                                              | 茨单                                                                                                    |                                                                    |                           | Ξ                                      | 旧版   ;                        | С                                                                                                  | iRH<br>T           |
| 教学工作:<br>ご工作量端<br>目 声道<br>目 产機<br>目 文读                                                                                                    | 星管理系统<br>說调整… ▲<br>工作学习填报<br>填报<br>搏士学位和…                                                                                                    | 工作量中級<br>数据管理<br>全日制本科                                                                                                    | 公示区       课程       批量提交       教师名 ≑             | 勝除<br>身みん \$                                                                                | 表指名 \$                             | 课程号                                                                          | 表单                                                                                                    | 濟疾号 ≎                                                              | <b>课程名</b> \$             | 10000000000000000000000000000000000000 | 旧版   注意<br>意<br>提交状态 \$       | C<br>操作                                                                                            | iRiti              |
| <ul> <li>数学工作</li> <li>ご 1作型//</li> <li>二 声磁</li> <li>三 产磁</li> <li>三 攻流</li> <li>ご 非成果</li> </ul>                                                                                                    | ■管理系统<br>逸调整▲<br>工作学习境况<br>境报<br>欄士学位和<br>作業 ▲                                                                                                    | <u>工作量中級</u><br>数据管理<br>全日制本科<br><i>「法加</i><br>一                                                                                 | 公示区<br>课程<br>批量提交<br>教师名 \$                     | - 一部除いた。                                                                                    | 表冊名 \$           全日制本科课程           |                                                                              | 表单                                                                                                    | <b>谭庥号 ≑</b><br>123                                                | <b>谭陞名 \$</b><br>123      | 定<br>课时数:<br>23                        | 旧版                            | C<br>操作<br>详情                                                                                      | iRiti              |
| 数学工作日<br>〇 工作星編<br>目 声速<br>日 产级<br>日 文達<br>〇 非接原工<br>〇 十級工作                                                                                                    | ■管理系统 院限整 ▲ 工作学习填根 填根 博士学位和 作量 ▲ ■量 ▲                                                                                                    | <u>工作量申級</u><br>数据管理<br>全日制本科                                                                                                    | 公示区<br>课程<br>批量提交<br>教修名 ≎                      | - 一部分                                                                                       | 表格名 ÷           全日刻本科课程            | 课程<br>123<br>共1条                                                             | 表単<br>↓÷                                                                                                    | <b>鋼座号 ≑</b><br>123<br>10款页 ◇ 前往 1                                 | <b>課程名 令</b><br>123<br>页  | に<br>運動数:<br>23                        | 旧版   )<br>急<br>提交状态 ÷<br>处理中  | C                                                                                                  | iRH                |
| 数学工作<br>二工作量系<br>目 声连<br>目 介盤<br>日 非後親工<br>〇 非後親工<br>〇 非後親工作                                                                                                    | 室管理系统<br>院研整、<br>工作学习現服<br>場士学位和<br>作星 、<br>電量 、                                                                                                    | 1<br>中里中級<br>数理管理<br>全日<br>和<br>二<br>本<br>は<br>日<br>全<br>日<br>、<br>の<br>の<br>の<br>の<br>の<br>の<br>の<br>の<br>の<br>の<br>の<br>の<br>の | 公示区           课程           批量提交           教师名 ◆ | 圏除                                                                                          | 表情名            全日刻本科課程             | <b>選程</b><br>123<br>共1条                                                      | <i>泰</i> 单<br>! \$<br>< 1 →                                                                                                    | <b>弾床号 ≑</b><br>123<br>10款页 ∨ 前往 1                                 | <b>课程名 ≎</b><br>123<br>页  | に<br>運動数:<br>23                        | 旧版   )<br>意<br>提交状态 \$<br>处理中 | C<br>操作<br>详情                                                                                      | жн<br>Ÿ            |
| <ul> <li></li></ul>                                                                                                    | 量管理系统<br>逸调整 へ<br>工作学习現很<br>増士学位和<br>作星 〜<br>雪量 〜<br>初招士度课                                                                                                    | <u>エキ量中級</u><br>数据管理<br>全日制本科                                                                                                    | 公示区<br>课程<br>批量提交<br>教修名 ≑                      |                                                                                             | 麦格名 ≎           全日報本科课程            | <b>谭程</b><br>123<br>共1条                                                      | <del>茨</del> 单<br>↓↓<br>↓ ↓ ↓ ↓ ↓                                                                                                    | <b>禪座号 ≑</b><br>123<br>10款页 ◇ 前往 1                                 | <b>课程名 \$</b><br>123<br>页 | に<br>弾助数:<br>23                        | 旧版   )<br>意<br>提交状态 中         | C<br>操作<br>详情                                                                                      | iRiti              |
| 数学工作的<br>ご 工作量減<br>目 声量<br>目 文章<br>目 双章<br>ご 非玻璃工<br>ご 外版工作<br>ご 秋度工作<br>日 書 批<br>日 書 批<br>日 二 章 金目                                                                                                    | 量管理系统 協嘱整 近作学习項很 請求 #士学位礼 定作量 く 量 く 効招生展课 紛本兵課程                                                                                                    | 工作量中級         数据管理         全日制本科         (万加)         (万加)         (万加)         (万加)                                             | 公示区<br>课程<br>批量提文<br>教体名 ↓                      | 副除<br>与入人 ¢<br>-                                                                            | 表格名 \$           全日秘本科课程           | 課程<br>123<br>共1条                                                             | - <del>来単</del><br>                                                                                                    | <b>課座号 ≑</b><br>123<br>10款页 > 前往 1                                 | <b>课程名 ≎</b><br>123<br>页  | 。<br>译时数:<br>23                        | 旧版  <br>急<br>握交状态 \$<br>处理中   | C<br>操作<br>详情                                                                                      | Riti               |
| <ul> <li></li></ul>                                                                                                    | 当管理系   上管理系   ゆ 保護   、   ないれる      ゆ に 、      した      した      した      した      した     した      した     した     した     した     した     した     した     した     した     した     した     した     した     した     した     した     した     した     した      した <th><u>工作量申級</u><br/>数据管理<br/>全日制本科<br/></th> <th>公示区<br/>课程<br/>批量增交<br/>教师名 ♀</th> <th>■<br/>■<br/>→<br/>↓<br/>÷<br/>=<br/>-<br/>-<br/>-<br/>-<br/>-<br/>-<br/>-<br/>-<br/>-<br/>-<br/>-<br/>-<br/>-</th> <th>表報名 ¢<br/>全日制本科課程<br/>古左侧的表</th> <th></th> <th><sup>隶単</sup></th> <th>調序号 ÷         123         10余页 ∨ 前往 1</th> <th><b>课程名 ≎</b><br/>123<br/>页</th> <th>「<br/>理时数:<br/>23</th> <th>旧版   )<br/>急<br/>提交状态 ÷<br/>处理中</th> <th>C<br/>Jan<br/>Yiti</th> <th>RH</th> | <u>工作量申級</u><br>数据管理<br>全日制本科<br>                                                                                                | 公示区<br>课程<br>批量增交<br>教师名 ♀                      | ■<br>■<br>→<br>↓<br>÷<br>=<br>-<br>-<br>-<br>-<br>-<br>-<br>-<br>-<br>-<br>-<br>-<br>-<br>- | 表報名 ¢<br>全日制本科課程<br>古左侧的表          |                                                                              | <sup>隶単</sup>                                                                                                    | 調序号 ÷         123         10余页 ∨ 前往 1                              | <b>课程名 ≎</b><br>123<br>页  | 「<br>理时数:<br>23                        | 旧版   )<br>急<br>提交状态 ÷<br>处理中  | C<br>Jan<br>Yiti                                                                                   | RH                 |
| <ul> <li>         が学工作          が学工作      </li> <li>         「二         ・         ・         ・</li></ul>                                                                                                    | 室管理系分 空端型系の の場整・ 「作型う境根 場ま学位和 「作量・ 「作量・ 「 「 「 「 「 「 「 「 「 「 「 「 「 「 」 「 」 」                                                                                                    | 34 中量中正<br>王智敏攻<br>王智敏攻<br>                                                                                                    | 公示区<br>课程<br>批量境交<br>致师名 ≎                      | ■                                                                                           | 表#8÷<br>全日刻本科课程<br>古左侧的表           |                                                                              | <sup>表单</sup>                                                                                                    | Imps9 ÷         123         10款页 ∨ 前往 1         OTT作量数据            | <b>课程名 ≑</b><br>123<br>页  | に<br>弾助数:<br>23                        | 旧版   )<br>意<br>提交状态 中<br>处理中  | C<br>Hitti<br>Hitti<br>Hitti                                                                       | iRH                |
| <ul> <li>         が学工作</li></ul>                                                                                                    | ■管理系・・ 協興整 ▲ 工作学习現限 調生学位和 「作量 ◆ 「量 ◆ 引加生成课 「課星 ◆ 別加生成课 」 「課程 ● ●                                                                                                    | 工作量中級         数据管理         全日制本科         (法加)         (法加)         (二)         (二)                                               | 公示区<br>课程<br>批量提交<br>教研名 ♀                      | ■除<br>9从¢<br>                                                                               | 表報名 ÷       全日朝本科课程                | 端線<br>123<br>共1条<br>長単列表                                                     | <sup>表单</sup><br><sup>2</sup> ¢<br><sup>2</sup> ¢<br><sup>2</sup> ¢<br><sup>2</sup> ¢<br><sup>2</sup> ¢<br><sup>2</sup> ¢<br><sup>2</sup> ¢<br><sup>2</sup> ¢<br><sup>2</sup> ¢<br><sup>2</sup> ¢<br><sup>2</sup> ¢                                                                                                    | 選接号 ↓<br>123 123 前往 1<br>5工作量数据                                    | <b>谍程名 \$</b><br>123<br>页 | 。<br>運動数:<br>23                        | 旧版  <br>急<br>提交状态 中<br>处理中    | C<br>提作<br>详情                                                                                      | iRit<br>Υ          |
| 数学工作目           ご工作量端           目 声位           日 产板           日 产板           日 水板           日 水板           日 米板           日 米板           日 米板           日 米板           日 米板           日 米田           日 米田           日 米田           日 米田           日 米田           日 米田           日 米田           日 米田           日 米田           日 米田           日 本44 | 量管理系・・ に、、、 に、、、 に、、、 に、、、 に、たま、、 に、たま、、 に、たま、、 に、たま、、 に、、 に、、 に、、 に、、 に、、 に、、 に、、 に、、 に、、 に、、 に、、 に、、 に、、 に、、 に、、 に、、 に、、 に、、 に、、 い、 に、、 い、 に、、 い、 い                                                                                                    | ★中量中工<br>要望報交 ● 「「「「」」                                                                                                    | 公示区<br>课程<br>批量提文<br>教体名 ↓                      | ■除                                                                                          | 表報名 ÷       全日刻本科课程                | 運程<br>123<br>共1条<br>長単列表                                                     | <br>↓<br>↓<br>↓<br>↓<br>↓<br>↓<br>↓<br>↓<br>↓<br>↓<br>↓<br>↓<br>↓<br>↓<br>↓<br>↓                                                                                                    | <b>調除号 ≑</b><br>123<br>10款页 ◇ 前往 1<br>5丁作量数据                       | <b>课程名 ≎</b><br>123<br>页  | に<br>弾助数:<br>23                        | 旧版  <br>急<br>提交状态 ≑<br>处理中    | C<br>Hitti<br>Hitti                                                                                | RH<br>Υ            |
| <ul> <li>         が学工作          ・ゴムや量が          </li> <li>         ・声楽         </li> <li>         ・声楽          ・一二の中型が         ・一二の中型が         ・ーーーーーーーーーーーーーーーーーーーーーーーーーーーーー</li></ul>                                                                                                    | 当管理系法 次保築… へ 近 作学习項根 備士学位和… 、 、 作量 く 効 相生感様 、 、 、 、 、 、 、 、 、 、 、 、 、 、 、 、 、 、 、                                                                                                    | <u>工作</u> 豊中成<br>数据管理<br>全日制本科<br>                                                                                               | 公示区<br>课程<br>数师名 ↓                              | ●<br>→<br>-<br>至<br>一<br>二                                                                  | 表描名 ÷<br>全日制本科课程                   | ##25<br>123<br>共1条<br>長単列表                                                   | <br>ま<br>↓<br>↓<br>↓<br>↓<br>↓<br>↓<br>↓<br>↓<br>↓<br>↓<br>↓<br>↓<br>↓                                                                                                    | 調除号 ÷         123         10%页 ∨       単社         1         う工作量数据 | <b>课程名 ≎</b><br>123<br>页  | 『<br>理时数:<br>23                        | 旧版   :<br>急<br>提交状态 ÷<br>处理中  | C<br>Jaffi<br>With                                                                                 | γ                  |
|                                                                                                    | 室管理系・・ 協規電整…・・ 工作学习現役 週年20000 第二字空位和 第二字空位和 第二字空位和 第二字空位和 朝本科課程 朝本科課程 第二字位環程 第二字位環程 第二字位環程 第二字位環程                                                                                                    | <u> 工作量中級</u><br>数据管理<br>全日制本科<br>「 添加<br>・ ・ ・ ・ ・ ・ ・ ・ ・ ・ ・ ・ ・ ・ ・ ・ ・ ・                                                    | 公示区<br>課程<br>批量現交<br>教師名 ♀                      | ● ● → ↓ ↓ ↓<br>-<br>-<br>主                                                                  | 表##S ≎<br>全日刻本科课程<br>古左侧的表         |                                                                              |                                                                                                    |                                                                    | <b>课程名 \$</b><br>123<br>页 | に<br>運動数:<br>23                        | 旧版  <br>意<br>提交状态 ÷           | 「」「「「」」「「」」「「」」「」」「「」」「」」「「」」「」」「」」「「」」「」」「」」「」」「」」「」」「」」「」」「」」「」」「」」「」」」「」」」「」」」「」」」「」」」「」」」「」」」」 | iRH<br>Ţ           |
| 数学工作           二 1 作量が           三 声度           三 产段           三 次度           二 非成項工           二 非成項工           二 非成項工           二 非成項工           二 非成項工           二 非成項工           二 非成項工           二 非正           三 新开           三 新开           三 非#           三 ##           三 ##           三 ##           三 ##           三 #                  | 量管理系统 協興整 ヘ 工作学习環報 購報 #生学位和 #生学位和 #生学位和 #生業 #生業<                                                                                                    | <u> 工作量中級</u><br>数据管理<br>全日制本科<br>「 、 加<br>・ 、 、 、 、 、 、 、 、 、 、 、 、 、 、 、 、 、 、                                                 | 公示区<br>课程<br>批量提交<br>教修名 ♀                      | ●<br>●<br>→<br>→<br>→<br>・<br>一<br>・<br>一                                                   | 表報名 ≎         全日刻本科课程              | ##<br>123<br>ま1条                                                             | <sup>表单</sup><br><sup>2</sup> ¢<br><sup>2</sup> ¢<br><b>2</b> ( 1 → ( 1<br><b>2</b> ( 1) → ( 1) → ( | 選接号 ↓<br>123 123 10家页 ◇ 前往 1 5工作量数据                                | <b>課程名 \$</b><br>123<br>页 | 『<br>運 田敬 :<br>23                      | 旧版  <br>急<br>提交状态 ¢<br>处理中    | C<br>器作<br>详稿                                                                                      | i R <sup>itt</sup> |
| <ul> <li></li></ul>                                                                                                    | 量管理系・・ に、、、、、、、、、、、、、、、、、、、、、、、、、、、、、、、、、、、、                                                                                                    | 34年度代目<br>(株式報告会)<br>(株式報告会)                                                                                                    | 公示区<br>課程<br>批量規文<br>教体名 ♀                      | ■₩<br>■<br>⇒<br>→<br>→<br>→<br>→<br>→<br>→<br>→<br>→<br>→<br>→<br>→<br>→<br>→               | 表格名 中           全日刻本科课程            |                                                                              | 表单       <     1       <     1       <     1        ✓                                                                                                    | 弾度号 ≑<br>123<br>10款页 ∨ 単注 1<br>5<br>工作量数据                          | <b>課程名 ≎</b><br>123<br>页  | に<br>運動数:<br>23                        | 旧版  <br>急<br>提交状态 ≎<br>处理中    | C<br>Hart<br>Hitt                                                                                  | RH<br>Υ            |
| <ul> <li></li></ul>                                                                                                    | 品管理系・・ に、、、、、、、、、、、、、、、、、、、、、、、、、、、、、、、、、、、、                                                                                                    |                                                                                                    | 公示区<br>課程<br>批量規交<br>教体名 ↓                      | ₩₩                                                                                          | 表報名 ÷<br>全日制本科課程                   | □<br>□<br>□<br>二<br>二<br>二<br>二<br>二<br>二<br>二<br>二<br>二<br>二<br>二<br>二<br>二 | 速単         : ÷         : ↓         : ↓         : ↓         : ↓         : ↓         : ↓         : ↓         : ↓         : ↓         : ↓         : ↓         : ↓         : ↓         : ↓         : ↓         : ↓         : ↓         : ↓         : ↓         : ↓         : ↓         : ↓         : ↓         : ↓         : ↓         : ↓         : ↓         : ↓         : ↓         : ↓         : ↓         : ↓         : ↓         : ↓         : ↓         : ↓         : ↓         : ↓         : ↓         : ↓         : ↓         : ↓         : ↓         : ↓         : ↓         : ↓         : ↓         : ↓         : ↓         : ↓         : ↓ <td:< th=""><th></th><th><b>课程名 ↓</b><br/>123<br/>页</th><th>「<br/>理时数 :<br/>23</th><th>旧版   ↓ 急 違次状态 ◇ 处理中</th><th>C<br/>J<br/>J<br/>J<br/>J<br/>H<br/>情</th><th>RH</th></td:<>                                                                                                    |                                                                    | <b>课程名 ↓</b><br>123<br>页  | 「<br>理时数 :<br>23                       | 旧版   ↓ 急 違次状态 ◇ 处理中           | C<br>J<br>J<br>J<br>J<br>H<br>情                                                                    | RH                 |

#### 四. 教师工作量数据添加

#### 方法一: 在数据管理中添加

1、点击"数据管理"-"添加"选择对应的表单

| 教学工作量管理 | 工作量申报 | 公示区 | 任务管理   | 数据审核 | ~ 基础数据 ~ | 教务处  | 组织管理 ~ | ••• IB) | 反  20110057 |   |
|---------|-------|-----|--------|------|----------|------|--------|---------|-------------|---|
| ž       | 如据管理  |     |        |      | 表单       |      |        |         | 汇总          |   |
| 添加批量    | 是交    |     |        |      |          |      |        |         |             | C |
| 表单名     | 表单内容  |     |        |      | 创建时间     |      |        | 提交状态 💠  | 操作          |   |
|         |       |     |        |      | 暂无数据     |      |        |         |             |   |
|         |       |     | 共-1条 〈 | 1 2  | 20条/页 ~  | 前往 1 | 页      |         |             |   |

| 添加    | 数据    |
|-------|-------|
| 10000 | -VUNH |

| 单选择 选择添加数据的对应表单  |   |
|------------------|---|
| 青选择表单            | ٩ |
| 工作量减免调整系数        |   |
| 离连工作学习填报         |   |
| 产假填报             |   |
| 攻读博士学位和进入博士后工作站  |   |
| 非授课工作量           |   |
| 博士日常指导           |   |
| · 捕十日党指导 (外国绍学生) |   |

2、填报并确认完信息后,点击"提交"并选择对应的部门及教研室。如果数据没有添加完成,可

以选择"暂存"。

添加数据

| 心理咨询                                      | ~  |
|-------------------------------------------|----|
| 咨询关型(个体咨询及约谈、团体心理辅导、危机干预、主题活动)批量导入请正确填写选项 |    |
| 请选择                                       | ~  |
| 咨询次数                                      |    |
| 请输入                                       |    |
| 咨询内容 (选填)                                 |    |
| 请输入                                       |    |
| 心理咨询工作星计算 (批量导入不用填写)                      |    |
|                                           | 公司 |

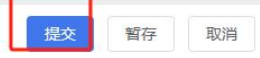

| 添加数据 |                                                          | 关闭 |
|------|----------------------------------------------------------|----|
|      |                                                          |    |
|      | 志単洗漆                                                     |    |
|      | 提交 选择提交审批的学院 ^                                           |    |
|      | 非计划招生授课工作量类型(网院、)部门 请选择                                  |    |
|      | · · · · · · · · · · · · · · · · · · ·                    |    |
|      | 法学院                                                      |    |
|      |                                                          |    |
|      | 现口上在喜进子院 机关                                              |    |
|      |                                                          |    |
|      | 测试                                                       |    |
|      | 学时(批量导入时不用填写) 财政税务学院                                     |    |
|      | 18                                                       |    |
|      | 非计划招生授课工作量(批量导入时不用填写)                                    |    |
|      | 216                                                      | 分配 |
|      | 着注                                                       |    |
|      | 网络教育课程制作工作量,按制作课程的学分和上线时间计入当学期教授课工作量,每学分18学时。不计入超额数学工作量。 |    |
|      |                                                          |    |
|      |                                                          |    |
|      |                                                          |    |
|      |                                                          |    |
|      |                                                          |    |
|      |                                                          |    |
|      |                                                          |    |
|      | 提交 督存 取消                                                 |    |

关闭

#### 方法二:表单中填报

| 教学工作量管理系统   | 工作量申报 公示区           |       |                |       | 旧版   20010011  | 石魯夫 退出 |
|-------------|---------------------|-------|----------------|-------|----------------|--------|
|             | 数据管理                | 3     | 表单             | _     | 汇总             |        |
| □ 工作量减免调整 ^ | MBA课程               |       |                |       |                |        |
| 国 离连工作学习填报  | 点击                  |       |                |       |                |        |
| 三 产假填报      | 添加批量提交 删除           |       |                |       |                | 7      |
| 日 攻读博士学位和…  | □ 教师名 ≑ 导入人 ≑ 课程号 ≑ | 课序号 ≑ | 课程名 ≑          | 课时数 ≑ | 各注 ≑ 提交状态 ≑ 操作 | 'E     |
| □ 非授课工作量    |                     |       | 暂无数据           |       |                |        |
| 計計對工作量 >    |                     | 共0条 〈 | 1 > 40条/页 > 前往 | 1 页   |                |        |
| □ 授课工作量 ^   |                     |       |                |       |                |        |
| 目 非计划招生授课   |                     |       |                |       |                |        |
| 目 全日制本科课程   |                     |       |                |       |                |        |
| II MBA课程    | ← 选择要填报的表单          |       |                |       |                |        |
| 会日制本科课程     |                     |       |                |       |                |        |
| ③新开本科生课程    |                     |       |                |       |                |        |
| 日本科生双语课程    |                     |       |                |       |                |        |
| 目 辅修、双学位课程  |                     |       |                |       |                |        |
| □ 学术型研究生课程  |                     |       |                |       |                |        |
| □ 全日制专业硕士   |                     |       |                |       |                |        |
| 目 非全日制专业硕   |                     |       |                |       |                |        |
|             |                     |       |                |       |                |        |

# 1、选择"表单"选项卡,在左侧列表选择要添加的表单,点击右侧"添加"即可。

#### 2、添加完成后, 点击"提交"并选择对应的部门及教研室。如果数据没有添加完成, 可以选择"暂

| 存"。            |                     |    |
|----------------|---------------------|----|
| MBA课程          |                     | 关闭 |
| inter terretak |                     |    |
|                | 御程長                 |    |
|                | 涛输入                 |    |
|                | 遗序号                 |    |
|                | 请输入                 |    |
|                | 课程名                 |    |
|                | 请输入                 |    |
|                | * 课时数               |    |
|                | が抱入                 |    |
|                | · 新注<br>清給入         |    |
|                | MBA课程工作量(批量导入时不用填写) |    |
|                | - 分配                |    |
|                |                     |    |
|                |                     |    |
|                |                     |    |
|                |                     |    |
|                |                     |    |
|                |                     |    |
|                |                     |    |
|                | (0.4) ASC- 2510     |    |
|                | 超文 <b>習行</b> 和0月    |    |
|                |                     |    |

# 五. 教师工作量数据修改

# 1、工作量数据没有提交前,提交状态是"暂存"时,可以进行工作量修改。

| Image: Series         Image: Series         Image: S                                                                                                    | Image: State in the state in the state in the                                                                                                    | 教学工作量管理系统     | 工作量申报 | 公示区                                                                                                    |                               |         |               |           |         |                    | į    |        | 退出    |
|----------------------------------------------------------------------------------------------------|----------------------------------------------------------------------------------------------------|---------------|-------|----------------------------------------------------------------------------------------------------|-------------------------------|---------|---------------|-----------|---------|--------------------|------|--------|-------|
| Characterial Control Contro   | <pre>statute<br/>subject to the subject to the subject</pre>                                                                                                    |               | 数据管理  | -                                                                                                    |                               |         |               | 表单        |         |                    | 汇    | 总      |       |
| Ballynysek   Break   Break    Break   Break   Break   Break   Break   Break   Break   Break   Break   Break   Break   Break   Break   Break   Break   Break   Break   Break   Break                                                                                                    | Basharder<br>Breist<br>Breistersterie<br>Breistersterie<br>Breisterie<br>Breisterie<br>Brei | □工作量减免调整 ^    | 全日制本科 | 4课程                                                                                                    |                               |         |               |           |         |                    |      |        |       |
|                                                                                                    |                                                                                                    |               |       |                                                                                                    |                               |         |               |           |         |                    |      |        |       |
| <ul> <li>             0000000000000000000000000</li></ul>                                                                                                    | Image: State State Stat                                                                                                    | □ 产假填报        | 添加    | 批量提交                                                                                                    | 删除                            |         |               |           |         |                    |      |        | C 7   |
| Institute   Institute                                                                                                    | E Serie Control Serie Control Serie Contr                                                                                                    | ■ 攻读博士学位和     |       | 教师名 ≑                                                                                                    | 导入人 🗘                         | 表格名 ⇔   | 课程号 ≑         | 课序号 💠     |         | 课程名 ≑              | 课时数: | 提交状态 👙 | 操作    |
| UNLINE     UNLINE     UNLINE     UNLINE     UNLINE     UNLINE     UNLINE     UNLINE     UNLINE     UNLINE     UNLINE     UNLINE     UNLINE     UNLINE     UNLINE     UNLINE     UNLINE     UNLINE     UNLINE     UNLINE     UNLINE     UNLINE     UNLINE     UNLINE     UNLINE     UNLINE     UNLINE        UNLINE <th>Bas   Bas   Bas</th> <th>□ 非授课工作量 ¥</th> <th></th> <th>石鲁夫</th> <th>-</th> <th>全日制本科课程</th> <th>23</th> <th>23</th> <th></th> <th>23</th> <th>33</th> <th>暫存</th> <th>详情 删除</th>                                                                                                    | Bas   Bas                                                                                                    | □ 非授课工作量 ¥    |       | 石鲁夫                                                                                                    | -                             | 全日制本科课程 | 23            | 23        |         | 23                 | 33   | 暫存     | 详情 删除 |
| • • • • • • • • • • • • • • • • • • •                                                                                                    | RETURNE     RETURNE        RETURNE <th>CT补贴工作量 🖌 🖌 🖌</th> <th></th> <th>石鲁夫</th> <th></th> <th>全日制本科课程</th> <th>123</th> <th>123</th> <th></th> <th>123</th> <th>23</th> <th>1</th> <th>详情</th>                                                                                                    | CT补贴工作量 🖌 🖌 🖌 |       | 石鲁夫                                                                                                    |                               | 全日制本科课程 | 123           | 123       |         | 123                | 23   | 1      | 详情    |
| Interview       Water interview         Interview       Water interview         Interview       Interview         Interview       Interview         Interview       Interview         Interview       Interview         Interview       Interview         Interview       Interview         Interview       Interview         Interview       Intervi                                                                                                    | ■ + + 400 ± 200       ■ + 400 ± 100       ■ + 400 ± 100       ● + 400 ± 100       ● + 400 ± 100       ● + 400 ± 100       ● + 400 ± 100       ● + 400 ± 100       ● + 400 ± 100       ● + 400 ± 100       ● + 400 ± 100       ● + 400 ± 100       ● + 400 ± 100       ● + 400 ± 100       ● + 400 ± 100       ● + 400 ± 100       ● + 400 ± 100       ● + 400 ± 100       ● + 400 ± 100       ● + 400 ± 100       ● + 400 ± 100       ● + 400 ± 100       ● + 400 ± 100       ● + 400 ± 100       ● + 400 ± 100       ● + 400 ± 100       ● + 400 ± 100       ● + 400 ± 100       ● + 400 ± 100       ● + 400 ± 100       ● + 400 ± 100       ● + 400 ± 100       ● + 400 ± 100       ● + 400 ± 100       ● + 400 ± 100       ● + 400 ± 100       ● + 400 ± 100       ● + 400 ± 100       ● + 400 ± 100       ● + 400 ± 100       ● + 400 ± 100       ● + 400 ± 100       ● + 400 ± 100       ● + 400 ± 100       ● + 400 ± 100       ● + 400 ± 100       ● + 400 ± 100       ● + 400 ± 100       ● + 400 ± 100       ● + 400 ± 100       ● + 400 ± 100       ● + 400 ± 100       ● + 400 ± 100       ● + 400 ± 100       ● + 400 ± 100       ● + 400 ± 100       ● + 400 ± 100       ● + 400 ± 100       ● + 400 ± 100       ● + 400 ± 100       ● + 400 ± 100       ● + 400 ± 100       ● + 400 ± 100       ● + 400 ± 100       ● + 400 ± 100       ● + 400 ± 100       ● + 400 ± 100       ● + 400 ± 100       ● + 400 ± 100       ● + 400 ± 1                                                                                                    | □授课工作量 ^      |       |                                                                                                    |                               |         | #2条 〈         | 1 40条/而 > | 前往 1    | क                  | -/   | and a  |       |
|                                                                                                    | Picture version     Picture version     Picture version     Picture version     Picture version     Picture version     Picture version     Picture version     Picture version     Picture version     Picture version     Picture version     Picture version        Picture version                                                                                                    | ■ 非计划招生授课     |       |                                                                                                    |                               |         |               |           |         |                    |      |        |       |
| Image: Image:                               | • моля       • живой дехиха.2887 сроик, д.в.1;н*ip-<br>обжавание       Удевой дехиха.2887 сроик, д.в.1;н*ip-<br>обжавание       Удевой дехиха.2887 сроик, д.в.1;н*ip-<br>обжавание         • челование       • челование <t< th=""><th>全日制本科课程</th><th></th><th></th><th></th><th></th><th></th><th></th><th></th><th></th><th></th><th></th><th></th></t<>                                                                                                    | 全日制本科课程       |       |                                                                                                    |                               |         |               |           |         |                    |      |        |       |
| Image: Second second second                               | ■ closestate   ■ statestate   ■ statestate <th>II MBA课程</th> <th></th> <th></th> <th></th> <th></th> <th></th> <th></th> <th></th> <th></th> <th>/</th> <th></th> <th></th>                                                                                                    | II MBA课程      |       |                                                                                                    |                               |         |               |           |         |                    | /    |        |       |
| ■ ##F#stale#e       ■ #datase       ■ #datase       ● #datase       ● #datase<                                                                                                    | Implementation       Implementation       Imple                                                                                                    | 全日制本科课程       |       |                                                                                                    |                               |         |               |           | 米尔扫     | 的提交状态具             | 斩右   | 的占     | 主详信由  |
| Image: State State Stat                               | Image:       With StyleBig Image:         Image:       With StyleBig Image:         Image:       Image:         Image:       Image:                                                                                                    | □ 新开本科生课程     |       |                                                                                                    |                               |         |               |           | 的编      | 留352文代心定<br>辑讲行修改。 | 其他   | 状态的    | 联系教   |
| Image: Note: Image: Image:                                |                                                                                                    |               |       |                                                                                                    |                               |         |               |           | 秘将      | 数据退回之后             | 再修   | 改      |       |
| In Pristance and         In Destine and the set of the set of th                                                         | ■ Presentational end       ■ Presentational end       ■ Presentationalend       ■ Presentationalender <t< th=""><th>🗐 辅修、双学位课程</th><th></th><th></th><th></th><th></th><th></th><th></th><th></th><th></th><th></th><th></th><th></th></t<>                                                                                                    | 🗐 辅修、双学位课程    |       |                                                                                                    |                               |         |               |           |         |                    |      |        |       |
| I define definition of the set of the set o | □ etalwesda.         □ etalwesda.         2000000000000000000000000000000000000                                                                                                    | 🗏 学术型研究生课程    |       |                                                                                                    |                               |         |               |           |         |                    |      |        |       |
| Internet       NUMBER       NUMBER                                                                                                    | E BERHANA.<br>DECISION DECISION                                                                                                    | □ 全日制专业硕士     |       |                                                                                                    |                               |         |               |           |         |                    |      |        |       |
| Subject       Bit Ministry (Bit Ministry (Bit                                         | ZEDYCHINANA WARKANA KANANA KANANANAN                                                                                                    | □ 非全日制专业硕     |       |                                                                                                    |                               |         |               |           |         |                    |      |        |       |
|                                                                                                    | (日本)<br>(日本)                                                                                                    |               |       | 发起的全日看<br>提交时间:<br>2024-02-27 15:0<br>2024-02-27 15:0<br>2024-02-27 15:0<br>全日制本科<br>课程号<br>23<br>课程号<br>23 | 制本科课程<br>01<br>课程<br>课程工作量()) | 25      | EX:<br>·<br>· | 5333A     | .82(]): |                    |      |        |       |

# 六. 教师工作量数据提交

# 1、在"数据管理"栏目中单条数据提交。

|    |                | <u> 数据管理</u>                                                            |                                | 表单               | 汇总     |      |
|----|----------------|-------------------------------------------------------------------------|--------------------------------|------------------|--------|------|
| 添加 | 批量提交           |                                                                         |                                |                  |        | C    |
|    | 表单名            | 表单内容                                                                    |                                | 创建时间             | 提交状态 ≑ | 操作   |
|    | 全日制本科<br>课程    | 课程号:123;课时数:23;系数(批星号入时不用填写):1.01<br>星导入时不用填写):23.23;课序号:123;课程名:123;人数 | ; 全日制本科课程工作量(批<br>33; 备注;;     | 2024-02-27 14:57 | 处理中    | 详情   |
|    | 全日制本科<br>课程    | 课序号:23; 系数(批量号入时不用填写):1.01; 课程名:23;<br>日制本科课程工作量(批量号入时不用填写):33.33; 课程   | 备注:; 课时数:33; 人数:33; 全<br>号:23; | 2024-02-27 15:01 | 暂存     | 详情删除 |
|    | 非计划招生<br>授课工作量 | 课程名:;非计划招生授课工作量(批量导入时不用填写):2<br>不用填写):18;学分:12;                         | :16; 备注:; 学时(批星导入时             | 2024-02-27 15:09 | 处理中    | 详情   |
|    |                |                                                                         | 共3条 < 1 →                      | 20条/页 > 前往 1 页   |        |      |
|    |                | 提交时间:<br>2024-02-27 15:01<br>* 表恪名<br>全日制本科課程                           | 波起入::<br>(20010011)            | 2233人257门:       |        | 天田   |
|    |                | ix在5<br>23<br>课序号                                                       |                                |                  |        |      |
|    |                | 23                                                                      |                                |                  |        |      |
|    |                | 课程名                                                                     |                                |                  |        |      |
|    |                | 23                                                                      |                                |                  |        |      |
|    |                | 33                                                                      |                                |                  |        |      |
|    |                | * 人数                                                                    |                                |                  |        |      |
|    |                | 33                                                                      |                                |                  |        |      |
|    |                | 备注                                                                      |                                |                  |        |      |
|    |                |                                                                         |                                |                  |        |      |
|    |                | 土口初午科研在上作里(抗里导入时不用<br>33.33                                             | ( <del>בי אי</del> ינ          |                  |        |      |
|    |                |                                                                         |                                |                  |        |      |
|    |                |                                                                         |                                | 1                |        |      |
|    |                |                                                                         | 提交                             | 编辑剧除             |        |      |

2、在"数据管理"栏目中数量批量提交,勾选要提交的数据,点击"批量提交"即可。

| 教学工作     | 量管理系统            | 工作量申报 公示区                           |                                                   |                                            |                  |   | 旧版   2 |        |
|----------|------------------|-------------------------------------|---------------------------------------------------|--------------------------------------------|------------------|---|--------|--------|
|          |                  | 数据管理                                | 1                                                 |                                            | 表单               | ĩ | 18.    |        |
| _        |                  |                                     | 1                                                 |                                            |                  |   |        |        |
| 添加       | 批量提交             | 3                                   |                                                   |                                            |                  |   |        | С      |
|          | 表单名              | 表单内容                                |                                                   |                                            | 创建时间             |   | 提交状态 ≑ | 操作     |
|          | 全日制本科课程          | 系数(批量导入时不用填<br>注:;课程号:123;课序号:1     | 2写):1.01; 全日制本科课程工作量(批量<br>123; 课时数:23; 人数:33;    | 导入时不用填写) :23.23; 课程名:123; 备                | 2024-02-27 14:57 |   | 处理中    | 详情     |
| <b>(</b> | 2<br>全日制本科<br>课程 | 课序号:23; 人数:33; 备注<br>名:23; 系数(批量导入时 | :; 课时数:33; 全日制本科课程工作量(批<br>不用填写):1.01;            | 星导入时不用填写):33.33; 课程号:23; 课程                | 2024-02-27 15:01 |   | 暫存     | 详情删除   |
|          | 非计划招生<br>授课工作量   | 备注:; 课程名:; 学分:12; =<br>8;           | 非计划招生授课工作量(批量导入时不用                                | 填写):216; 学时(批星导入时不用填写):1                   | 2024-02-27 15:09 |   | 处理中    | 详情     |
|          | 硕士日常指<br>导       | 学时(批量导入时不用填<br>生: 10学时/学年×研究生       | (写):5;学院名称;;硕士日常指导工作量<br>人数:;学生学号:1111;导师姓名:;学生姓: | (批量导入时不用填写) :5; 备注;; 硕士研究<br>名(只填写1人):111; | 2024-02-27 15:20 |   | 暂存     | 详情 删除  |
|          |                  |                                     |                                                   | 共4祭 〈 1 〉                                  | 20祭/页 > 前往 1 页   |   |        |        |
|          |                  |                                     |                                                   |                                            |                  |   |        |        |
| 分配客      | 页                |                                     |                                                   |                                            |                  |   |        |        |
| 分配人      |                  | 表单名                                 | 分配信息                                              |                                            | 创建时间             |   |        | 提交状态 💠 |
|          |                  |                                     |                                                   |                                            | 智无数据             |   |        |        |
|          |                  |                                     |                                                   |                                            |                  |   |        |        |
|          |                  |                                     |                                                   |                                            |                  |   |        |        |

# 3、在"表单"栏目中单条数据提交。

| 教学工作量管理系统   | 工作量申报 |       |       |         |       |            |            |       |      | 旧版   200100 | 11   石魯夫 退出 |
|-------------|-------|-------|-------|---------|-------|------------|------------|-------|------|-------------|-------------|
|             | 5     | 雷管理   |       |         |       | 表单         | 1          |       | 汇总   |             |             |
| 二工作量减免调整    | 全日制本  | 科课程   |       |         |       |            |            |       |      |             |             |
| 国 离连工作学习填报  |       | _     |       |         |       |            |            |       |      |             |             |
| □ 产假填报      | 添加    | 批量提交  | 删除    |         |       |            |            |       |      |             | C 7         |
| 目 攻读博士学位和   |       | 教师名 ≑ | 导入人 ≑ | 表格名 ≑   | 课程号 ≑ | 课序号 ≑      | 课程名 ≑      | 课时数 ≑ | 人数 🗢 | 提交状态 🗘      | 操作          |
| □ 非接课工作量 ×  |       | 石魯夫   | -     | 全日制本科课程 | 23    | 23         | 23         | 33    | 33   | 暂存          | 详情别除        |
| □計點工作量 ×    |       | 石魯夫   | -     | 全日制本科课程 | 123   | 123        | 123        | 23    | 33   | 处理中         | 3<br>谜情     |
| ☐ 授课工作量 ▲   |       |       |       |         | 共2条   | < 1 > 40祭/ | 页 ~ 前往 1 引 | ī     |      |             |             |
| 目 非计划招生授课   |       |       |       |         |       |            |            |       |      |             |             |
| (目) 全日制本科课程 | ]2    |       |       |         |       |            |            |       |      |             |             |
| III MBA课程   |       |       |       |         |       |            |            |       |      |             |             |
| 目 坐日刷本料课程   |       |       |       |         |       |            |            |       |      |             |             |
| (目)新升本料生课程  |       |       |       |         |       |            |            |       |      |             |             |
|             |       |       |       |         |       |            |            |       |      |             |             |
| 回 等术型研究生课程  |       |       |       |         |       |            |            |       |      |             |             |
| 目 全日制专业硕士   |       |       |       |         |       |            |            |       |      |             |             |
| 目 非全日制专业硕…  |       |       |       |         |       |            |            |       |      |             |             |
|             |       |       |       |         |       |            |            |       |      |             |             |

| 发起的全日制本科课程<br><sup>运交时间</sup> :<br>2024-02-27 15:01                                                                                                    | <u>第起人:</u><br>(20010011) | 发起人题门: | <br>关闭<br>】 |
|----------------------------------------------------------------------------------------------------|---------------------------|--------|-------------|
| * 激怒名<br>全日剩本44環理<br>源度导<br>23<br>環形号<br>23<br>課程名<br>23<br>* 源射数<br>33<br>* 人数<br>33<br>* 人数<br>33<br>* 人数<br>33<br>* 人数<br>33<br>* 人数<br>33<br>* 人数<br>33<br>* 人数<br>33<br>* 人数<br>33<br>* 人数<br>33<br>* 人数<br>33<br>* 人数<br>33<br>* 人数<br>33<br>* 人数<br>33<br>* 人数<br>33<br>* 人数<br>33<br>* 人数<br>* 人数<br>33<br>* 人数<br>33<br>* 人数<br>33<br>* 人数<br>33<br>* 人数<br>33<br>* 人数<br>33<br>* 人数<br>33<br>* 人数<br>33<br>* 人数<br>33<br>* 人数<br>* 人数<br>33<br>* 人数<br>33<br>* 人数<br>34<br>* 人数<br>34<br>* 人(本)<br>34<br>* 人)<br>34<br>* 人(本)<br>34<br>* 人)<br>34<br>* 人(本)<br>34<br>* 人)<br>34<br>* 人(本)<br>34<br>* 人)<br>34<br>* 人(本)<br>34<br>* 人)<br>34<br>* 人(本)<br>34<br>* 人)<br>34<br>* 人(本)<br>34<br>* 人)<br>34<br>* 人(本)<br>34<br>* 人)<br>34<br>* 人(本)<br>34<br>* 人)<br>34<br>* 人(本)<br>34<br>* 人)<br>34<br>* 人)<br>34<br>* 人)<br>34<br>* 人)<br>34<br>* 人)<br>34<br>* 人)<br>34<br>* 人)<br>34<br>* 人)<br>34<br>* 人)<br>34<br>* 人)<br>34<br>* 人)<br>34<br>* 人)<br>34<br>* 人)<br>34<br>* 人)<br>34<br>* 人)<br>34<br>* 人)<br>34<br>* 人)<br>34<br>* 人)<br>34<br>* 人)<br>34<br>* 人)<br>34<br>* 人)<br>35<br>* 人)<br>34<br>* 人)<br>34<br>* ()<br>34<br>* ()<br>34<br>*<br>()<br>34<br>* ()<br>()<br>34<br>*<br>()<br>34<br>*<br>()<br>()<br>()<br>()<br>( | 4                         |        |             |
|                                                                                                    | 提交 编辑 删除                  |        |             |

# 4、在"表单"栏目中批量数据提交。

| 教学工作量管理系统  | 工作量申报 | 8 2077K |       |         |        |             |          |       |      | 旧版   2001001 | 1   石魯夫 退出 |
|------------|-------|---------|-------|---------|--------|-------------|----------|-------|------|--------------|------------|
|            | 20    | 敗据管理    |       |         |        | 表单 1        |          |       | 汇总   |              |            |
| 二工作量减免调整 ^ | 全日制之  | 和课程     |       |         |        |             |          |       |      |              |            |
| 國海工作学习填报   | -     |         | -4    |         |        |             |          |       |      |              |            |
| □ 产假填报     | 添加    | 加批量提交   | 删除    |         |        |             |          |       |      |              | C 7        |
| 取读博士学位和    | •     | 教师名 💠   | 导入人 ≑ | 表格名 ≑   | 课程号 \$ | 课序号 ≑       | 课程名 ≑    | 课时数 ≑ | 人数 ≑ | 提交状态 💠       | 操作         |
| □ 非授課工作量 × |       | 3石魯夫    | -     | 全日制本科课程 | 23     | 23          | 23       | 33    | 33   | 暂存           | 详情 删除      |
| □ 补贴工作量    |       | 石魯夫     | -     | 全日制本科课程 | 123    | 123         | 123      | 23    | 33   | 处理中          | 详情         |
| ☐ 授课工作量 ▲  |       |         |       |         | 共2条    | 〈 1 〉 40条/页 | → 前往 1 页 |       |      |              |            |
|            |       |         |       |         |        |             |          |       |      |              |            |
| □ 全日制本科课程  | JZ    |         |       |         |        |             |          |       |      |              |            |
|            |       |         |       |         |        |             |          |       |      |              |            |
| 三 土山前平村課程  |       |         |       |         |        |             |          |       |      |              |            |
| 目本科生双语课程   |       |         |       |         |        |             |          |       |      |              |            |
| 目 辅修、双学位课程 |       |         |       |         |        |             |          |       |      |              |            |
| 目 学术型研究生课程 |       |         |       |         |        |             |          |       |      |              |            |
| 目 全日制专业硕士  |       |         |       |         |        |             |          |       |      |              |            |
| 非全日制专业硕…   |       |         |       |         |        |             |          |       |      |              |            |
|            |       |         |       |         |        |             |          |       |      |              |            |